## 1.操作说明

1.1 打开网址: <u>www.qgzpdsj.com</u>
1.2 选择"合格证/产品追溯备案"

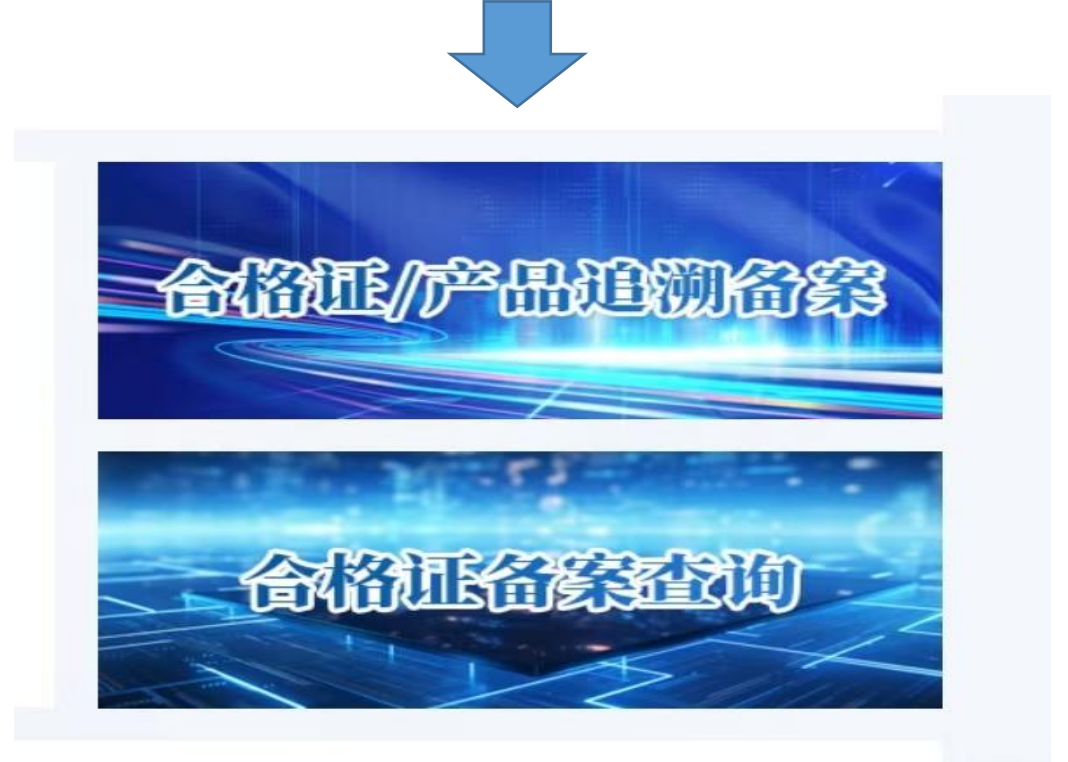

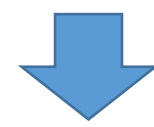

1.3 注册登录:

(1)点击右上方"注册企业",填写企业信息,确保信息无误后方可提交注册。

|                      | え 注册企业<br>密码线回<br>欢迎登陆 |
|----------------------|------------------------|
|                      | A 请输入联系电话或账号           |
| <b>质品</b><br>Quality | ☐ 请输入密码                |
| 合格证备案 / 产品追溯系统       | 登录                     |
|                      | 北京鑫宇质品大数据服务中心版权所有 ©    |

| 企业名称          |       | 统一社会信用作  | 诏          |       |  |  |  |
|---------------|-------|----------|------------|-------|--|--|--|
| 輸入<br>公司法人姓名: |       | * 项目联系人: |            |       |  |  |  |
| 公司法人姓名        |       | 项目联系人    |            |       |  |  |  |
| 企业地址:         |       | * 行业划分:  |            |       |  |  |  |
| 企业地址          |       | 行业划分     |            |       |  |  |  |
| 联系人电话:        |       | 验证码:     |            | _     |  |  |  |
| 联系人电话         |       | 验证码      |            | 获取验证码 |  |  |  |
| 账号:           | * 密码: |          | * 确认密码:    |       |  |  |  |
| 账号            | 密码    |          | 密码         |       |  |  |  |
| 注册须知          | -     |          |            |       |  |  |  |
| 注册须知          | 密码    |          | <b>習</b> 得 |       |  |  |  |

| (2)补充材料: |                           |               |    |          |
|----------|---------------------------|---------------|----|----------|
| 补充材料     |                           |               |    | ×        |
| 营业执照上传   |                           |               |    |          |
| 附件名      | 上传人                       | 上传时间          | 操作 | 5 营业执照上传 |
|          | 北京 <sup>数据服务中<br/>心</sup> | 2024/ 8:28:22 | 删除 |          |
|          |                           |               |    |          |
|          |                           |               |    |          |
|          |                           |               |    |          |
|          |                           |               |    |          |
|          |                           |               |    | 补充完毕     |

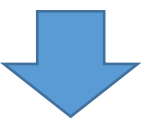

## (3) 点击"合格证备案"选择"+产品备案"

| 全国产品合格证备案查询平台<br>全国产品质量追溯查询平台 | 名 后台<br>工作台 | 合格证备案 × |     |      |      |       |      |        |      |      |      |      | 北京畫宇质品大数3 | e (2° ~ |
|-------------------------------|-------------|---------|-----|------|------|-------|------|--------|------|------|------|------|-----------|---------|
|                               | 合格证明        | 閏/企业名称  |     |      |      |       |      |        |      |      |      |      |           | +产品香室   |
| ■ 合格证备案                       |             | 操作      | 申请人 | 申请时间 | 产品名称 | 合格证编号 | 执行标准 | 产品规格型号 | 证书编号 | 付款状态 | 年审状态 | 申报状态 | 有效时间      | 年审到期时间  |
| D 企业宋言让书<br>(1) 开展管理          |             |         |     |      |      |       |      |        |      |      |      |      |           |         |
| U JAREA                       |             |         |     |      |      |       |      |        |      |      |      |      |           |         |

(4)填写产品详细信息并上传产品检测报告、产品图片后点"申请"并支付备案费用,上传汇款凭证。 后台进行审核,审核通过,方可查询使用产品追溯码。(备注:首次备案收取系统费+备案费,后台通过后, 后期申请无需再支付系统费,只收取备案费即可)

| 口怕北南杀宣同半日<br>质量追溯查询平台 | 名后台         |     |      |      | •     |             |               | 北京盦宇思          | 质品大数据 |
|-----------------------|-------------|-----|------|------|-------|-------------|---------------|----------------|-------|
| -44                   | 工作台 合格证备室 > |     |      |      |       |             | * 产品交致        |                |       |
|                       | 合相证编号/企业名称  | Q   |      |      |       |             | 普通型安全帽        |                |       |
| 业备案                   | 操作          | 申请人 | 申请时间 | 产品名称 | 合格证编号 | 执行标准        |               |                |       |
| 荣誉证书                  |             |     |      |      |       |             | (月2011 2019   |                |       |
| 管理                    |             |     |      |      |       |             | GLUTTENS      |                |       |
|                       |             |     |      |      |       |             | *产品规格型号(材质)   | 生产许可证编号:       |       |
|                       |             |     |      |      |       |             | 塑料/玻璃钢        | XK-2738-2024   |       |
|                       |             |     |      |      |       |             | *联系人:         | * 部項:          |       |
|                       |             |     |      |      |       |             | 清磁入联系人        | 调输入邮编          |       |
|                       |             |     |      |      |       |             | 満輸入<br>收件地址   | * 详细收件地址       |       |
|                       |             |     |      |      |       |             |               | 清输入详细收供地址      |       |
|                       |             |     |      |      |       |             |               | * 详细生产维护       |       |
|                       |             |     |      |      |       | AP 11 41 49 |               | 请输入详细生产地址      | 点击网。  |
|                       |             |     |      |      |       | 智尤叙语        |               |                |       |
|                       |             |     |      |      |       |             | 产品有效明         | 代加工方企业名称       |       |
|                       |             |     |      |      |       |             | 请服入产品有效用 · 请也 | 请输入代加上方企业名称    |       |
|                       |             |     |      |      |       |             | 统一社会信用代码      | 代加工方生产许可证编号    |       |
|                       |             |     |      |      |       |             | 请输入统一社会信用代码   | 講输入代加工方生产许可证编号 |       |
|                       |             |     |      |      |       |             | 代加工方地址        | 详细代加工方地址       |       |
|                       |             |     |      |      |       |             |               | 原始入住局代加工方的計    |       |

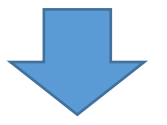

## (5) 付款后如需修改可点修改/批号录入。

| ← C G                         | ▲ 不安全   hgz.0          | 55178.com/w | eb/#/crm/Applica | ition     | _   |       |                | Q A" & ( | 3   0 | £ @ %§    | •                                                                                                    |
|-------------------------------|------------------------|-------------|------------------|-----------|-----|-------|----------------|----------|-------|-----------|----------------------------------------------------------------------------------------------------|
| 全国产品合格证备案查询平台<br>全国产品质量追溯查询平台 | 8 后台                   |             |                  |           |     |       |                |          |       | 北京鑫宇质品大数据 | . 2*~                                                                                                    |
| ☆ 工作会                         | 工作台 合格证备家 × 合格证编号/企业名称 | a           |                  |           |     |       |                | _        |       |           | 美田 ×                                                                                                    |
| 12 合格证备案                      | 操作                     | 申请人         | 申请时间             | -         |     |       | 合格证批号录入        | N.       |       |           |                                                                                                    |
| @ 企业荣誉证书                      | 修改 批号录入                | 北京皇宇        | 2024-08-10       | 录入批号      |     |       | × 3            | 有效期假度时间  | 产品批号  | 損         | te.                                                                                                    |
| ◎ 开票管理 ×                      |                        |             |                  | "生产日期     |     | *产品批号 |                | 智无数据     |       |           |                                                                                                    |
|                               |                        |             |                  | 管 选择日期    |     | 产品批号  |                |          |       |           |                                                                                                    |
|                               |                        |             |                  | *有效期/报废时间 | 0   |       |                |          |       |           |                                                                                                    |
|                               |                        |             |                  | _ 四 选择日期  |     |       |                |          |       |           |                                                                                                    |
|                               |                        |             |                  |           |     |       |                |          |       |           | (~)<br>在线路图                                                                                                    |
|                               |                        |             |                  |           |     |       | —— 出厂检验报告上传 —— |          |       |           | Presentation of the local division of the local division of the lo |
|                               |                        |             |                  |           |     |       | 13 新建附件        |          |       |           |                                                                                                    |
|                               |                        |             |                  | 附件名       | 上传人 | 上传时间  | 操作             |          |       |           |                                                                                                    |
|                               |                        |             |                  |           |     | 暫无数据  |                |          |       |           |                                                                                                    |
|                               |                        |             |                  |           |     |       |                |          |       |           |                                                                                                    |
|                               |                        |             |                  |           |     |       |                |          |       |           |                                                                                                    |
|                               |                        |             |                  |           |     |       | 取消 論定          |          |       |           |                                                                                                    |
| •                             |                        |             |                  |           |     |       |                |          |       |           |                                                                                                    |
|                               |                        |             |                  |           |     |       |                |          |       |           |                                                                                                    |
| 27                            |                        |             |                  |           |     |       |                |          |       |           |                                                                                                    |
| 0.8                           |                        |             |                  |           |     |       |                |          |       |           |                                                                                                    |
| * 10<br>                      |                        |             |                  |           |     |       |                |          |       |           |                                                                                                    |
|                               |                        |             |                  |           |     |       |                |          |       | 😁 和我们在线   | 2读! へ                                                                                                    |

## (6) 根据编号或二维码查询

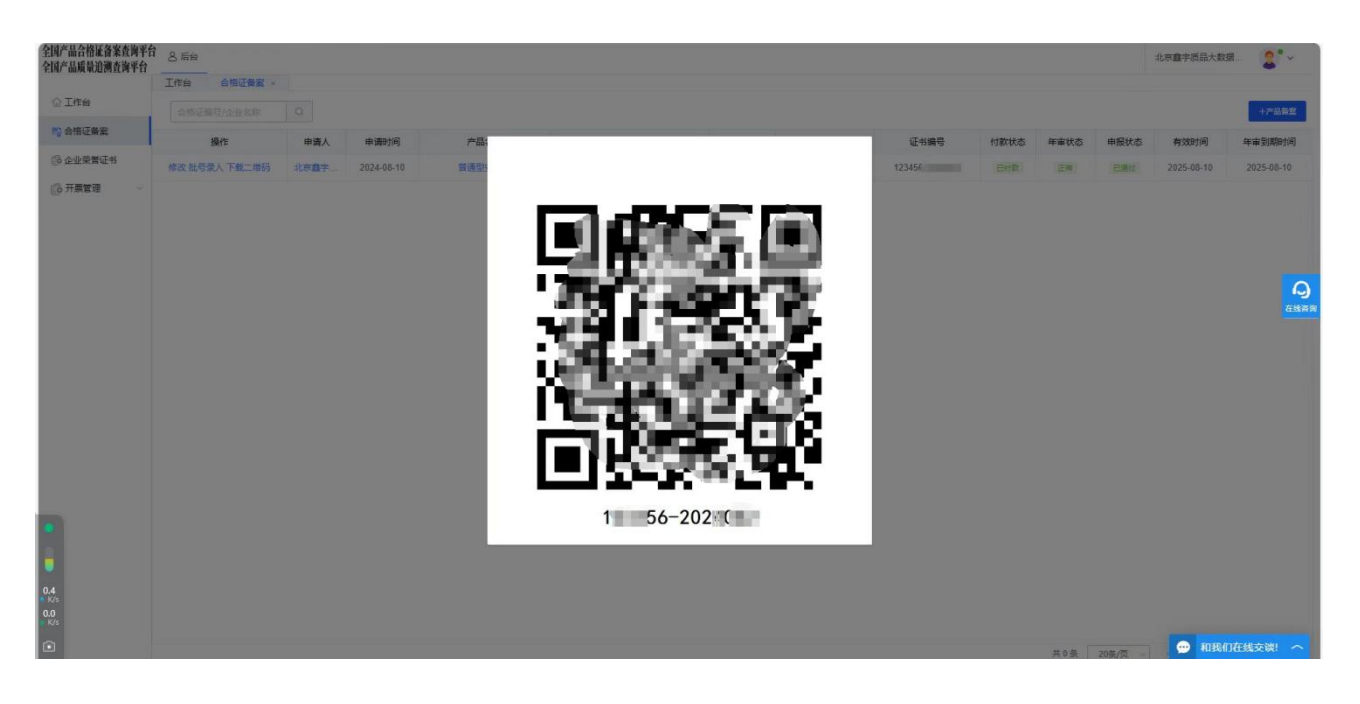